## Quick Reference Card MS Office PowerPoint 2010

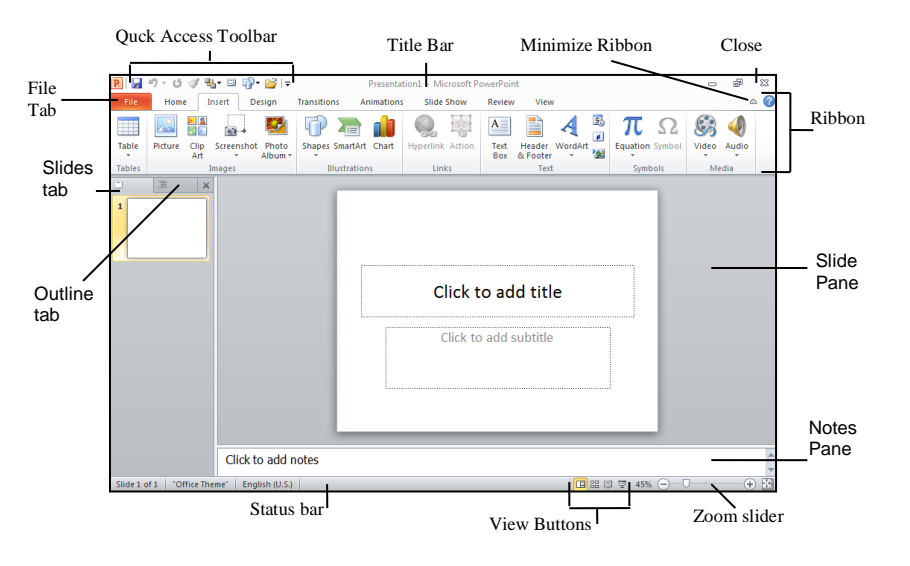

| File          | Home   |                                                                                         |  |  |  |
|---------------|--------|-----------------------------------------------------------------------------------------|--|--|--|
| 🛃 Save        |        | -Save document                                                                          |  |  |  |
| 🔜 Save As 🛛 🔤 |        | -Save with another name/location or as PDF                                              |  |  |  |
| 💕 Op          | oen    | <sup>→</sup> Open existing document                                                     |  |  |  |
| 📄 🗋 Clo       | ose    |                                                                                         |  |  |  |
| Info          |        | Close document                                                                          |  |  |  |
| Recent        |        | Recent documents. The PIN (at the right side) pins this document down.                  |  |  |  |
| New           |        |                                                                                         |  |  |  |
| Print         |        | Print: Print Preview, Select Printer, Orientation, Margins,<br>Printerproperties.       |  |  |  |
| Save & Send   |        | File type, PDF, Save to SharePoint, Send Using E-mail.<br>Create video, Package for CD. |  |  |  |
| Help          |        |                                                                                         |  |  |  |
| 📑 Op          | otions | -Options: Customize Settings                                                            |  |  |  |
| 🔀 Exi         | t      |                                                                                         |  |  |  |

|                                      | 7 8 17                 | Presentation1 - Microsoft PowerPoint |                        |            |                                |                                 |  |
|--------------------------------------|------------------------|--------------------------------------|------------------------|------------|--------------------------------|---------------------------------|--|
| File Home Insert<br>F H N<br>E Layou | Design Tra<br>G<br>t • | ansitions<br>K                       | Animations<br>A<br>A A | Slide Show | Review Vie<br>R W<br>→ ≪≣ ∰ ‡≣ | <b>₩</b><br>.    <u>A</u> ~<br> |  |
| Paste Vew Slide - Section            | n ▼ B Z                | <u>U</u> Sabe<br>Font                | AV - Aa -              | A - E =    | 🗐 📰 │ 📰 -<br>Paragraph         |                                 |  |

By pressing the left Alt-key ,letters and numbers will appear next to Tabs and Commands in the Ribbon. Now you can select items by using the keyboard instead of the mouse. So to select the tab Insert, press the N-key. Subsequently again letters and numbers will appear in the new menu/ribbon.

| File   | Home Inser              | Design        | Transitions Animations | s Slide Show     | Review           | View                            |                       | ۵           | In the group Media of the tab                                                         |
|--------|-------------------------|---------------|------------------------|------------------|------------------|---------------------------------|-----------------------|-------------|---------------------------------------------------------------------------------------|
| Table  | Picture Clip Scr<br>Art | eenshot Photo | Shapes SmartArt Chart  | Hyperlink Action | A<br>Text<br>Box | Header WordArt<br>& Footer * 20 | πΩ<br>Equation Symbol | Video Audio | Insert, you can insert Sound<br>(Audio) and Movies (Video)<br>into your presentation. |
| Tables | Imag                    | es            | Illustrations          | Links            |                  | Text                            | Symbols               | Media       |                                                                                       |

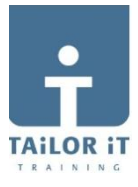

## **KEYBOARD SHORTCUTS**

## QUICK ACCESS TOOLBAR Image: State of the state of the st

commands. Add button from Ribbon: Press right mousebutton, then select Add to Quick Access Toolbar.

| Shapes SmartArt Chart Hyperlink Action  |
|-----------------------------------------|
| Recently Used Shapes                    |
|                                         |
| [4 \ \ { } ☆                            |
| Lines                                   |
| $\$ $\$ $\$ $\$ $\$ $\$ $\$ $\$ $\$ $\$ |
| Rectangles                              |
|                                         |
| Basic Shapes                            |
|                                         |
|                                         |
|                                         |
|                                         |
|                                         |
| Block Arrows                            |
| LL9440000000000000000000000000000000000 |
| 6 DVADDDDDDDCAA                         |
| 1.A.A                                   |
| Equation Chapter                        |
|                                         |
|                                         |
|                                         |
|                                         |
| I O O O O O O O O O O O O O O O O O O O |
|                                         |
|                                         |
|                                         |
|                                         |
|                                         |
| Normal Slide Notes Peading              |
| Sorter Dage View                        |
| Softer Page View                        |
| Presentation Views                      |
|                                         |

Through the tab **View** you can select different Views. These Views you find also in the **Status Bar** (at the bottom of your screen)

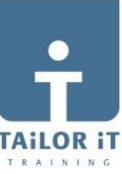

.

| P   🛃 🕷                                                                                                    | ባ ፣ 😈 🕩 🏪፣                                                                 | 🗉 🖓 <b>-</b> 💕                                                   | ▼                             | Presentatio                                | n1 - Microsoft PowerPoint                                                                                                    | Drawing Tools                                                                                                    |  |  |
|----------------------------------------------------------------------------------------------------|----------------------------------------------------------------------------|------------------------------------------------------------------|-------------------------------|--------------------------------------------|----------------------------------------------------------------------------------------------------|----------------------------------------------------------------------------------------------------|--|--|
| File                                                                                                    | Home Inse                                                                  | rt Design                                                        | Transit                       | ions Animatio                              | ns Slide Show Review                                                                                                    | View Format                                                                                                    |  |  |
| Preview<br>Preview                                                                                                    | None                                                                       | Appear<br>Animatio                                               | Fade                          | ►<br>►<br>Effect<br>Options ▼              | Add<br>Animation Vane<br>Add<br>Animation v Animation Painte<br>Advanced Animation                                                       | <ul> <li>▶ Start: ▼</li> <li>Puration: ↑</li> <li>▲ Move Earlier</li> <li>♥ Move Later</li> </ul>                                                    |  |  |
| Tab <b>Animations</b> , with additional tab <b>DrawingTools</b> , <b>Format</b> .<br>With the tab Animations you can add special effects to your slide. Here you find different Animations and soundsettings (audio).<br>Also the speed of the animation can be set.<br>The tab Transitions (to the left of tab Animations) is to set Transtion effects from slide to slide. |                                                                            |                                                                  |                               |                                            |                                                                                                    |                                                                                                    |  |  |
| Add<br>Animation •                                                                                                    | <mark>愛 Animation Pane</mark><br><b>∛ Trigger →</b><br>★ Animation Painter | <ul> <li>Start: On</li> <li>Duration:</li> <li>Delay:</li> </ul> | Click •<br>00,50 ‡<br>00,00 ‡ | Reorder Anima<br>Move Earlie<br>Move Later | Clicking on the button<br>Add Animation will get<br>you a subsequent Menu,<br>where you can select the<br>desired effects. Here you      | Animation Pane 🔹                                                                                                    |  |  |
| Appear<br>Wipe                                                                                                    | Fade<br>Shape<br>Swivel                                                    | Fly In<br>Wheel Ra                                               | Float In                      | Split<br>Grow & Turn                       | can set an animation per<br>Paragraph, Word or<br>Letter.<br>Also you can have<br>pictures disappear with<br>or without sound.           | 1 * Wie komt in aa         2 * Financiering         3 * Aankoop kavels         4 * Bouwrijp maken         5 * Verkoop kavels         6 * Constructie |  |  |
| Emphasis<br>Pulse<br>Desaturate                                                                                                    | Color Pulse                                                                | Teeter                                                           | Spin                          | Grow/Shrink                                | To the right of your<br>screen appears a Task-<br>Pane with the different<br>effects you have entered<br>and the order of<br>appearance. | *                                                                                                    |  |  |

€

\*

₩.

More Entrance Effects...

More Emphasis Effects..

More Exit Effects...

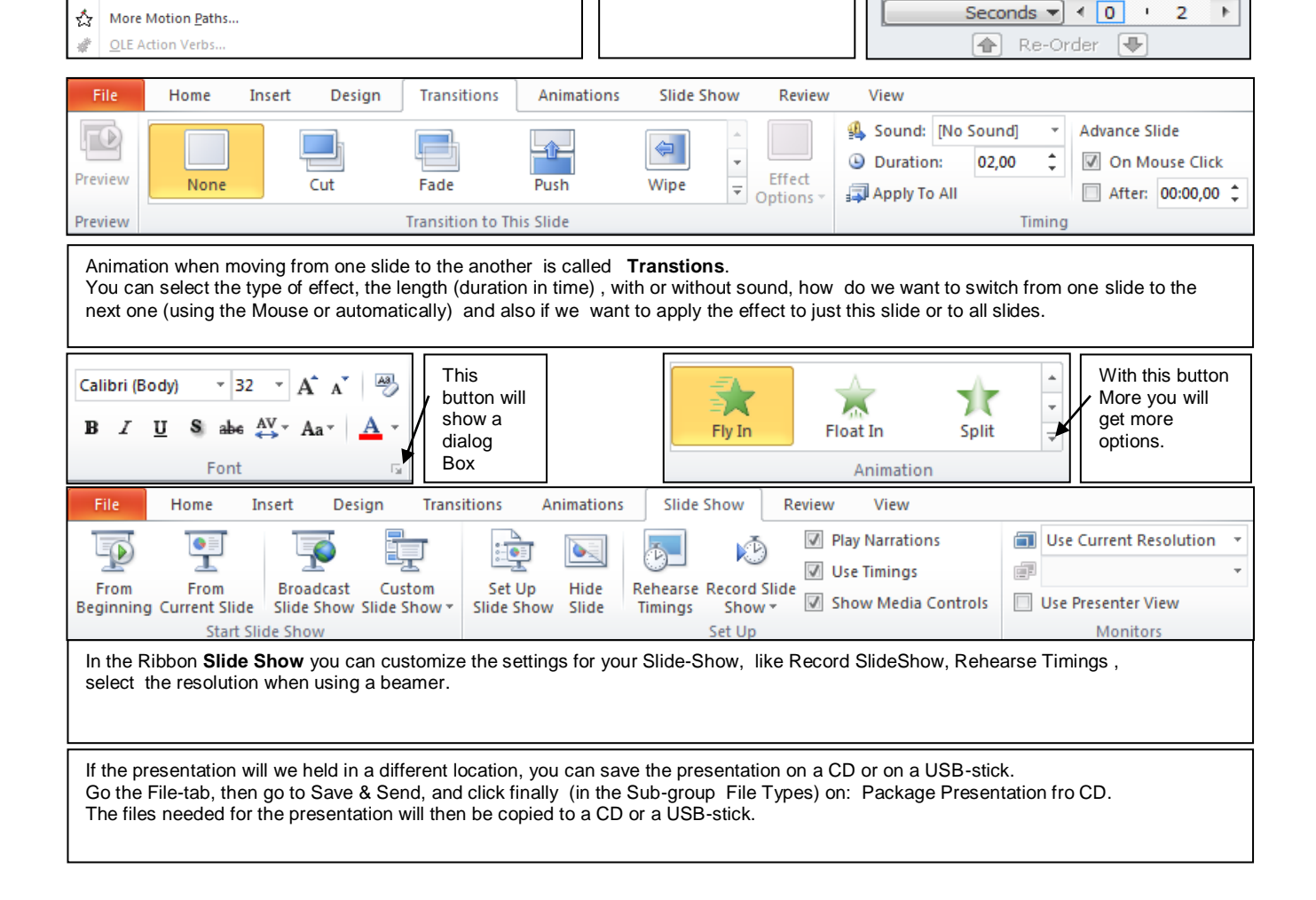